## **Student/Parent Gradebook Basic Overview**

The home page for a parent/guardian will look similar to this. Click the Gradebook Tile. Another login page MAY display, if it does, simply re-enter your user credentials.

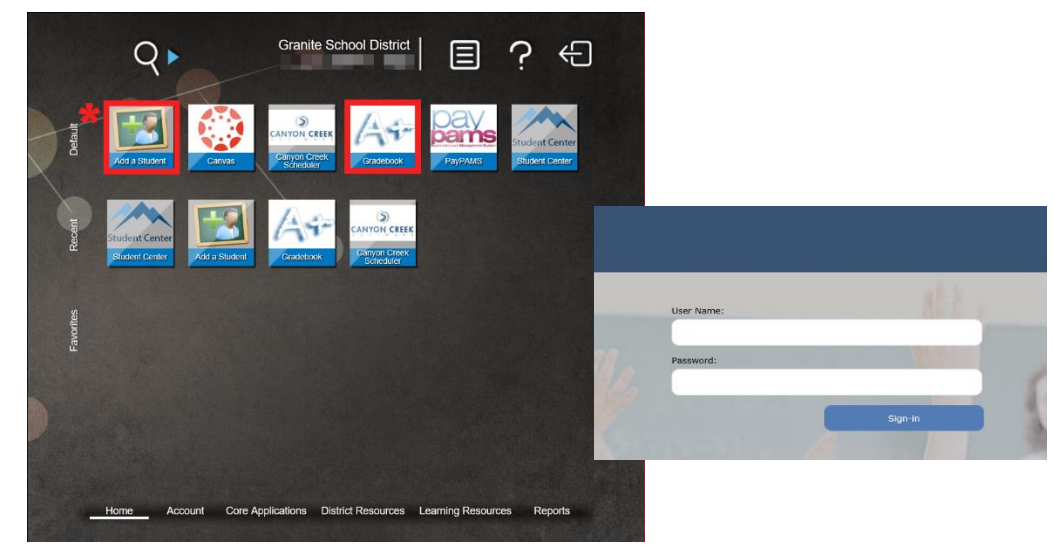

\*.

If a parent/guardian does not see ALL of their students once they have an active, working

account, have them select the 'Add a Student' icon. They will need to have their child's student number and birthdate in order to add them.

| Add This Student            | Cancel                                      |
|-----------------------------|---------------------------------------------|
| Enter the following informa | ation for the student that you wish to add. |
| *Required                   |                                             |
| *Student ID                 |                                             |
| *Student Birth Date         | •                                           |

**PARENTS/GUARDIANS ONLY - MY STUDENTS :** Once you click Gradebook Tile, below is a sample view of what a parent with 2 students will see. Click on one of the student names to see more details about their Gradebook.

NOTE: To return to the list of ALL your students, simply click 'My Students' tab (top left), after you have already selected a student.

\*Any time you see an envelope next to a teacher's name, you can click it and email the student's teacher.

| 4.1.1.916569 Granite                                                                                        |                                                                                                    |  |
|----------------------------------------------------------------------------------------------------|----------------------------------------------------------------------------------------------------|--|
| Select a Student:                                                                                           |                                                                                                    |  |
| MA B<br>School ELEMENTARY<br>Homeroor 11<br>Grade LV.: 01<br>Year: 2018 - 2019<br>ID:<br>Team: GENERAL TEAM | M. CK<br>School: ELEMENTARY<br>Homeroom: G<br>Grade Lv.: 00<br>Year: 2018 - 2019<br>ID:<br>Team: GENERAL TEAM |  |

**STUDENT SCHEDULE:** Once a student is selected, the student schedule is the default view that the parent/guardian and student will see. Please notice all of the choices running down the left-hand side of the image below. Students will see their schedule for the current week. They can also toggle back and forth to see their schedule for the year.

|                   | Granit | e<br>Student:<br>School:<br>Grade Lv.; <b>01</b> | ELEMENTARY<br>ID: 9             | Counselor:<br>Homeroom:<br>Year-Term: 20: | 19 - 1      |             |     | Settings Help Logou |
|-------------------|--------|--------------------------------------------------|---------------------------------|-------------------------------------------|-------------|-------------|-----|---------------------|
| My Students       |        |                                                  |                                 | _                                         |             | -           |     |                     |
| Student Schedules | Schedu | le for week:                                     | < Nov 19 - Nov 23               | >                                         | /eek Year   |             |     |                     |
| Attendance        | Period | Mon (11/19)                                      | Tue (11/20)                     | Wed (11/21)                               | Thu (11/22) | Fri (11/23) |     |                     |
| Report Card       |        | 911100-16<br>HOME ROOM 1                         | 911100-16<br>HOME ROOM 1        |                                           |             |             |     |                     |
| Progress Report   | Ů      | 08:15 AM-02:55 PM                                | 08:15 AM-02:55 PM               |                                           |             |             |     |                     |
| Assignments       |        | ELA-17<br>English Language Arts                  | ELA-17<br>English Language Arts |                                           |             |             |     |                     |
| Standards         | 0      | 08:15 AM-02:55 PM                                | 08:15 AM-02:55 PM               |                                           |             |             |     |                     |
| Transcripts       |        | MATH-44<br>Mathematics                           | MATH-44<br>Mathematics          |                                           |             |             |     |                     |
| Skills            | 0      | 08:15 AM-02:55 PM                                | 08:15 AM-02:55 PM               |                                           |             |             |     |                     |
| Testing           |        |                                                  |                                 |                                           |             |             | 11. |                     |
| Course Request    |        |                                                  |                                 |                                           |             |             |     |                     |

## ATTENDANCE:

- 1. Detail attendance view will show you all attendance and each attendance code.
- 2. Summary attendance view will show you total attendance numbers for each class.

|                   | Granite<br>Student:<br>School: EL<br>Grade Lv.: 02 Grad Cohort: | EMENTARY<br>2030     | Counselo<br>Homeroo<br>ID: | r:<br>m:<br>Year-Term:   | : 2020 - 1   | State ID:     | Setting                | s Help |          |
|-------------------|-----------------------------------------------------------------|----------------------|----------------------------|--------------------------|--------------|---------------|------------------------|--------|----------|
| My Students       |                                                                 |                      |                            |                          |              |               |                        |        |          |
| Student Schedules | DETAIL SUMMARY                                                  |                      |                            |                          |              |               |                        |        |          |
| Attendance        | 09/05/2019 - Thursday                                           |                      |                            |                          |              |               |                        |        |          |
| Report Card       | Period 0 HOME ROOM 2                                            | EXCUSED BY<br>PARENT | ELEMENTARY                 |                          |              |               |                        |        |          |
| Progress Report   | 08/23/2019 - Friday                                             | EXCUSED BY           |                            |                          |              |               |                        |        |          |
| Assignments       |                                                                 | PARENT               | ELEMENTARY                 | <u>_</u>                 | 2            |               | FALL                   |        |          |
| Standards         |                                                                 | DE                   | TAIL SU                    |                          | < <u>Aug</u> | 19 - Oct 24 > | GP1 SEMESTER<br>(TERM) |        |          |
| Transcripts       |                                                                 | Period               | Time                       | Title                    | Course-      | Teacher       | School                 | Ex U   | Ex Tardy |
| Skills            |                                                                 |                      |                            |                          | Section      |               |                        |        |          |
| Testing           |                                                                 | 0                    | 02:55 PM                   | HOME ROOM 2              | 922200 - 1   |               | ELEMENTARY             | 2 0    | 0        |
| Course Request    |                                                                 | 0                    | 08:15 AM -<br>02:55 PM     | English Language<br>Arts | ELA - 6      | =             | ELEMENTARY             | 0 0    | 0        |
|                   |                                                                 | 0                    | 08:15 AM -<br>02:55 PM     | Mathematics              | MATH - 8     | =             | ELEMENTARY             | 0 0    | 0        |

**REPORT CARD:** The Report Card tab will display all final grades for each quarter. If you click on each quarter tab (highlighted in orange) you can see the overall GPA and CPA for each quarter.

|                   | Granite<br>Student:<br>School:<br>Grade Lv.: 12       | SENIOR H<br>Grad Cohort: | IIGH<br>2020       | Counselor:<br>Homeroom:<br>ID: | Year-Term: <b>2020</b> - <b>1</b> | State ID:        |                    | Settings III Logout |
|-------------------|-------------------------------------------------------|--------------------------|--------------------|--------------------------------|-----------------------------------|------------------|--------------------|---------------------|
| Student Schedules |                                                       |                          |                    |                                |                                   |                  |                    |                     |
| Attendance        | Display GPA For                                       | UARTER 1 QUAR            | TER 2 QUART        | TER 3 QUARTER 4                |                                   |                  |                    |                     |
| Report Card       | -                                                     |                          | GPA                | СЛМ                            |                                   |                  |                    |                     |
| Progress Report   | Academic GPA:<br>Citizenship GPA:                     | 0.0<br>0.0               | 000 0<br>000 0     | ).0000<br>).0000               |                                   |                  |                    |                     |
| Assignments       | Semester 1                                            |                          |                    |                                |                                   |                  |                    |                     |
| Standards         |                                                       |                          |                    |                                | OUARTER 1                         |                  | OUARTER 2          |                     |
| Transcripts       | Period Course                                         | Teacher                  | Dur Crd            | GP Term: 1 GP: 1               | CITI Term: 1 GP: 1                | GP Term: 1 GP: 2 | CITI Term: 1 GP: 2 |                     |
| Skills            | 2 - 2 INDIVIDUAL LIFETIM.<br>2 - 2 DIG GRAPH ARTS INT |                          | T 0.250<br>T 0.250 |                                |                                   |                  |                    |                     |
| Testing           | 3 - 3 AP STATISTICS                                   |                          | Y 0.250            |                                |                                   |                  |                    |                     |
| Course Request    | 3 - 3 HN CHEMISTRY<br>4 - 4 ENGLISH 12 CORE           | 1000                     | Y 0.250            |                                |                                   |                  |                    |                     |
|                   | 4 - 4 WORK EXPERIENCE                                 | 1000                     | T 0.250            |                                |                                   |                  |                    |                     |
|                   | 0 - 0 GEN FINANCIAL LIT (                             | - 10 March 10            | Y 0.250            |                                |                                   |                  |                    |                     |
|                   | Semester 2                                            |                          |                    |                                |                                   |                  |                    |                     |
|                   |                                                       |                          |                    |                                | QUARTER 3                         |                  | QUARTER 4          |                     |
|                   | Period Course                                         | Teacher                  | Dur Crd            | GP Term: 2 GP: 1               | CITI Term: 2 GP: 1                | GP Term: 2 GP: 2 | CITI Term: 2 GP: 2 |                     |
|                   | 1 - 1 ENGLISH 12 CORE                                 | 1000                     | Y 0.250            |                                |                                   |                  |                    |                     |
|                   | 2 - 2 AP STATISTICS                                   |                          | Y 0.250            |                                |                                   |                  |                    |                     |
|                   | 2 - 2 INTERMD GRAPHIC C.                              |                          | T 0.250            |                                |                                   |                  |                    |                     |
|                   | 3 - 3 HN CHEMISTRY                                    | 100                      | Y 0.250            |                                |                                   |                  |                    | <b>1</b>            |
|                   | 0 - 0 GEN FINANCIAL LIT (                             |                          | Y 0.250            |                                |                                   |                  |                    | -                   |
|                   | 3 - 3 ENGINEERING PRINC.                              |                          | T 0.250            |                                |                                   |                  |                    | <b>a</b>            |
|                   | 4 - 4 ENGINEERING PRINC.                              | 1.00                     | T 0.250            |                                |                                   |                  |                    | <b>a</b>            |

**PROGRESS REPORT:** This tab will show mid quarter grades/progress for schools that post mid-terms. This is not a required posting process at all schools. You may or may not see posted mid-terms here.

|                   | Granite             | e<br>Student <sup>.</sup><br>School: <b>SENIO</b><br>Grade Lv.: <b>09</b> Grad Cohort: 2 | R HIGH<br>2023 ID:  | Counselor:<br>Homeroom:<br>Year-Term: <b>2020</b> - <b>1</b> State ID: | Settings Help Logout |
|-------------------|---------------------|------------------------------------------------------------------------------------------|---------------------|------------------------------------------------------------------------|----------------------|
| My Students       | 1 - 1               | FILM                                                                                     | A                   | <b>B</b>                                                               |                      |
| Student Schedules | Progress R          | eporting Date: 09/12/2019                                                                | Grade: A Citi:      | 4                                                                      |                      |
| Attendance        | 1 - 1               | FOOD AND NUTRITION 1                                                                     | A                   |                                                                        |                      |
| Report Card       | 1 - 1               | READING FUNDAMENTALS                                                                     | В                   | F                                                                      |                      |
| Progress Report   | Progress R          | eporting Date: 09/12/2019 WORLD GEOGRAPHY                                                | Citi: 3<br>B        | 8                                                                      |                      |
| Assignments       |                     |                                                                                          | Grade: CONTRIE      | SUTES                                                                  |                      |
| Standards         | Progress R          | eporting Date: 09/12/2019                                                                | B+ ACTIVITI         | s<br>ES                                                                |                      |
| Transcripts       | 2 - 2               | CHILD DEVELOPMENT                                                                        | A                   |                                                                        |                      |
| Skills            | Progress R          | eporting Date: 09/12/2019                                                                | Grade: F Citi:      | 4                                                                      |                      |
| Testing           | 2 - 2               | FRESHMAN SUCCESS                                                                         | A                   |                                                                        |                      |
| Course Request    | 3 - 3<br>Progress R | eporting Date: 09/12/2019                                                                | B<br>Grade: B Citi: | 4                                                                      |                      |

**ASSIGNMENTS:** The Assignment tab will display NON Proficiency Based Grading courses. You will see each class with the current grade. It will show you assignments with their points possible and the score your student received.

|                   | Granite<br>Student:<br>School:<br>Grade Lv.: 09 | Grad Cohort: 202                                                              | 2 <b>3</b> II | Counse<br>Homero<br>D: | lor:<br>pom:<br>Year-Te | erm: <b>202</b> | 0-1 Si                  | tate ID:    | Settings He               |
|-------------------|-------------------------------------------------|-------------------------------------------------------------------------------|---------------|------------------------|-------------------------|-----------------|-------------------------|-------------|---------------------------|
| My Students       |                                                 |                                                                               |               |                        |                         |                 |                         |             |                           |
| Student Schedules | Display<br>Assignments < Aug                    | 19<br>Day Week G                                                              | P1 FALI       | L<br>Display           | Missina A               | ssianme         | nts Only I              | Expand Deta | ils 🛛 Include Dropped C   |
| Attendance        | Due <u>- Oc</u>                                 | <u>t 24</u>                                                                   | SEME          | <u>s</u>               | 5                       | 3               |                         | -           |                           |
| Report Card       | 📕 1-1 A                                         | ILM                                                                           |               |                        | -                       |                 |                         |             | GP1 Course Grade: 95.77 A |
| Progress Report   | Quizzes and Tests                               | Weight:                                                                       | 40% Po        | oints: 0.00            | Score:                  | 0.00            | Average:                | Note        |                           |
| Assignments       | 09/13/2019<br>Attendance and Participa          | Early Cinema Assessment                                                       | 30% Po        | 1.00<br>ints: 120.0    | 100 Score:              | 120.00          | Average:                | 100.00/A    |                           |
| Standards         | Due Date<br>09/19/2019                          | Description<br>Sept 19 Participation                                          |               | Weight<br>1.00         | Points Possible<br>10   | Score<br>10     | % Grade<br>100 A        | Note        | 2S                        |
| Transcripts       | 09/17/2019<br>09/13/2019<br>09/11/2019          | Sept 17 Participation<br>Sept 13 Participation<br>Sept 11 Participation       |               | 1.00<br>1.00<br>1.00   | 10<br>10<br>10          | 10<br>10<br>10  | 100 A<br>100 A<br>100 A |             |                           |
| Skills            | 09/09/2019<br>09/05/2019                        | Sept 9 Participation<br>Sept 5 Participation                                  |               | 1.00                   | 10<br>10                | 10<br>10        | 100 A<br>100 A          |             |                           |
| Testing           | 08/29/2019                                      | August 29 Participation                                                       |               | 1.00                   | 10<br>10<br>10          | 10              | 100 A<br>100 A          |             |                           |
| Course Request    | 08/23/2019<br>08/21/2019<br>08/21/2019          | August 27 Participation<br>August 23 Participation<br>August 21 Participation |               | 1.00                   | 10<br>10<br>10          | 10<br>10<br>10  | 100 A<br>100 A          |             |                           |
|                   | Assignments                                     | Weight:                                                                       | 22% Po        | ints: 50.00            | Score:                  | 45.00           | Average:                | 90.00/A-    |                           |
|                   | Due Date                                        | Description                                                                   |               | Weight                 | Points Possible         | Score           | % Grade                 | Note        | 25                        |
|                   | 09/19/2019<br>08/23/2019                        | Early Cinema Creative Re<br>All About You Slides                              | sponse        | 1.00<br>1.00           | 30<br>50                | 45              | 90 A-                   |             |                           |

**STANDARDS:** The Standards tab will display ALL Proficiency Based Grading courses. Each course and overall grade is displayed first (highlighted in purple). Select Expand Details, and underneath that, you will see standards and assessments your student has been assessed on, with the assessment proficiency score for that standard.

|                   | Granite<br>Student:<br>School:<br>Grade Lv.: 09 Grad Cohort: 2023                                                                                                    | Counselor:<br>Homeroom<br>ID: | :<br>1:<br>Year-Term: <b>2020</b> - <b>1</b> St         | ate ID:                       |                                | Settings Help Logout                    |
|-------------------|----------------------------------------------------------------------------------------------------|-------------------------------|---------------------------------------------------------|-------------------------------|--------------------------------|-----------------------------------------|
| My Students       | Display Standards For GP1 GP2 GP3                                                                                                    | GP 4                          | Ex                                                      | pand Details 🗹                | Include Dropped Cou            | Legend:                                 |
| Student Schedules | 1 - 1 READING FUNDAMENTALS                                                                                                    |                               | B E                                                     |                               | Course Grade:                  | 4 - Above Proficiency<br>3 - Proficient |
| Attendance        | C1a - Read closely, making inferences and citing textual evidence                                                                                                    | e.                            |                                                         |                               | 2 more scores i<br>for average | 1 - Below Proficient                    |
| Report Card       | Description<br>Inferences: The Carpet Fitter                                                                                                    | Due Date<br>09/04/2019        | Notes                                                   | Course Section<br>570000 - 75 | 0                              |                                         |
| Progress Report   | C1e - Utilize cognitive strategies to monitor comprehension, reco                                                                                                    | gnize errors, apply           | appropriate strategies, and set goals                   |                               | 1 more score ne                | eeded                                   |
| Assignments       | Description                                                                                                    | Due Date                      | Notes                                                   | Course Section                |                                |                                         |
|                   | Visualize: AitS Chpt 2-3                                                                                                    | 09/13/2019                    | Sketch what you visualize in chapters 2,3 (work         | 570000 - 75                   | 3                              | -                                       |
| Standards         | Visualize: Pseudoscorpions                                                                                                    | 08/28/2019                    | Highlight text AND complete graphic organizer i         | 570000 - 75                   | 2 2 2 2 2                      | hehee                                   |
| Transcripts       | V1 - Determine and clarify the meaning of unknown words through<br>V1 - Determine and clarify the meaning of unknown words through<br>V1 - Determine and through<br>V1 - Determine and through<br>V1 | h affixes and roots           | , context clues and reference tools.                    |                               | for average                    |                                         |
|                   | Description                                                                                                    | Due Date                      | Notes                                                   | Course Section                |                                |                                         |
| Skills            | Context Clues: cloze reading                                                                                                    | 09/06/2019                    | Cloze reading activity                                  | 570000 - 75                   | 3                              |                                         |
| Testing           | 2 - 2 WORLD GEOGRAPHY 1.1 - Studente will describe the significant forces that influence to                                                                                                    | a physical environm           | B I and a such as plate tectonics erosion climate and a | atural disasters, and expl    | Course Grade: 2.877            | B+                                      |
| Course Boowert    | effects of physical processes vary across regions of the world.                                                                                                    | le physical environ           | nent, such as place tectorics, erosion, climate, and i  | lacural disascers, and exp    |                                | 2.877                                   |
| Course Request    | Description                                                                                                    | Due Date                      | Notes                                                   | Course Section                |                                |                                         |
|                   | Volcanoes of the world                                                                                                    | 09/20/2019                    |                                                         | 584030 - 6                    | 3                              |                                         |
|                   | Forces of Change, geologic forces                                                                                                    | 09/17/2019                    |                                                         | 584030 - 6                    | 3                              |                                         |
|                   | Physical Terms drawings                                                                                                    | 08/30/2019                    |                                                         | 584030 - 6                    | 2                              |                                         |

**TRANSCRIPTS:** The Transcript tab will display the student's transcript for grades 7-12. It will show all courses, credit and grades earned throughout that time. Toward the top, you will see the student's cumulative GPA and overall credits earned.

|                   | Granite       |                   |                              |                |                                   |                                |         |     |
|-------------------|---------------|-------------------|------------------------------|----------------|-----------------------------------|--------------------------------|---------|-----|
|                   | 👦 Stu         | udent:            |                              | Counselor:     |                                   |                                |         |     |
|                   | Scl           | hool:             |                              | Homeroom:      |                                   |                                |         |     |
|                   | Gra           | ade Lv.: <b>1</b> | 2 Grad Cohort: 2020          | ID: Y          | 'ear-Term: <b>2020</b> - <b>1</b> | State ID:                      |         |     |
| My Students       |               |                   | Attempted Farned             | Points 6       | ара —                             |                                |         |     |
| Student Schedules | Aca           | demic             | 25.2500 31.7500              | 79.6667 3.15   | 551                               | Expand Details 🛛               |         |     |
| Attendance        | Year-Term     | GP                | Department                   | Course-Section | 1                                 | Title                          | Credits | Grd |
| Report Card       | 2019          | 1,2 - GRA         | NGER SENIOR HIGH ( 622 ) - 1 | WELFTH GRADE   |                                   |                                |         |     |
| Progress Report   | 2019          | 1,2 - HILE        | A B JONES CENTER ( 100 ) - 1 | WELFTH GRADE   |                                   |                                |         |     |
| Assignments       | 2018          | 1,2 - GRA         | NGER SENIOR HIGH ( 622 ) - I | ELEVENTH GRADE |                                   |                                |         |     |
| Standards         | <b>d</b> 2018 | 1,2 - HILC        | A B JONES CENTER ( 100 ) - E | LEVENTH GRADE  |                                   |                                |         |     |
| Transcripts       | 2018-1        | 1                 | SPECIAL EDUCATION            | 666960-3       |                                   | CAREER EX/JC GIFT SHOP (2PD)   | 0.500   | A   |
| et ille           | 2018-1        | 2                 | SPECIAL EDUCATION            | 666960-3       |                                   | CAREER EX/JC GIFT SHOP (2PD)   | 0.500   | A   |
| Skills            | 2018-2        | 2                 | SPECIAL EDUCATION            | 666940-13      |                                   | CAREER EXPLOR/JC FLORAL (2PD)  | 0.500   | A   |
| Testing           | 2017          | 1,2 - GRA         | NGER SENIOR HIGH ( 622 ) - 1 | ENTH GRADE     |                                   |                                |         |     |
| Course Request    | 2017          | 12-нтг            | A B IONES CENTER ( 100 ) - 1 | ENTH GRADE     |                                   |                                |         |     |
|                   | 2017          | 1,2 11100         |                              | CCCD10 F       |                                   |                                | 0.500   |     |
|                   | 2017-1        | 2                 | SPECIAL EDUCATION            | 666810-5       |                                   | FOOD SERVCE/JONES CENTER (2PD) | 0.500   | В   |
|                   | 2017-2        | 1                 | SPECIAL EDUCATION            | 666810-16      |                                   | FOOD SERVCE/JONES CENTER (2PD) | 0.500   | A   |
|                   | 2017-2        | 2                 | SPECIAL EDUCATION            | 666810-16      |                                   | FOOD SERVCE/JONES CENTER (2PD) | 0.500   | A   |
|                   | 2016          | 1,2 - GRA         | NGER SENIOR HIGH ( 622 ) - I | NINTH GRADE    |                                   |                                |         |     |
|                   | <b>d</b> 2015 | 1 - BROCK         | BANK JUNIOR HIGH ( 514 ) -   | EIGHTH GRADE   |                                   |                                |         |     |
|                   | 2015-1        | 1                 | SPECIAL ED - SELF CONTAINED  | 664100-1       |                                   | CONCEPTS OF U.S. HISTORY I     | 0.250   | A   |
|                   | 2015-1        | 1                 | SPECIAL ED - SELF CONTAINED  | 661700-1       |                                   | FUNCTIONAL ENGLISH             | 0.250   | A   |
|                   | 2015-1        | 1                 | SPECIAL ED - SELF CONTAINED  | 663210-1       |                                   | FUNCTIONAL INTEGRATED SCI 8    | 0.250   | A   |
|                   | 2015-1        | 1                 | SPECIAL ED - SELF CONTAINED  | 663000-1       |                                   | FUNCTIONAL MATH                | 0.250   | A   |
|                   | 2015-1        | 1                 | SPECIAL ED - SELF CONTAINED  | 661400-1       |                                   | FUNCTIONAL READING SKILLS      | 0.250   | A   |
|                   | 2015-1        | 1                 | EINE ADTE                    | 510401-17      |                                   | LIFE SKILLS I                  | 0.250   | A   |
|                   | 2015-1        | 1                 | OTHER COURSES                | 694320-22      |                                   | TEACHER ADVISORY               | 0.000   | P   |
|                   | 2015-1        | 1                 | FINE ARTS                    | 520101-11      |                                   | THEATRE 1A                     | 0.250   | A   |
|                   | <b>d</b> 2015 | 1,2 - WES         | T LAKE JUNIOR HIGH ( 562 )   | EIGHTH GRADE   |                                   |                                |         |     |
|                   | 2015-1        | 2 :               | SPECIAL ED - SELF CONTAINED  | 664110-1       |                                   | CONCEPTS OF U.S. HISTORY I     | 0.250   | A   |
|                   | 2015-1        | 2                 | SPECIAL ED - SELF CONTAINED  | 661700-1       |                                   | FUNCTIONAL ENGLISH             | 0.250   | A   |
|                   | 2015-1        | 2 :               | SPECIAL ED - SELF CONTAINED  | 663210-1       |                                   | FUNCTIONAL INTEGRATED SCI 8    | 0.250   | A   |
|                   | 2015-1        | 2                 | SPECIAL ED - SELF CONTAINED  | 663000-1       |                                   | FUNCTIONAL MATH                | 0.250   | A   |
|                   | 2015-1        | 2 :               | SPECIAL ED - SELF CONTAINED  | 661400-1       |                                   | FUNCTIONAL READING SKILLS      | 0.250   | A   |

**SKILLS:** The Skills tab display is ONLY Elementary students. This is a 1-4 citizenship type grade.

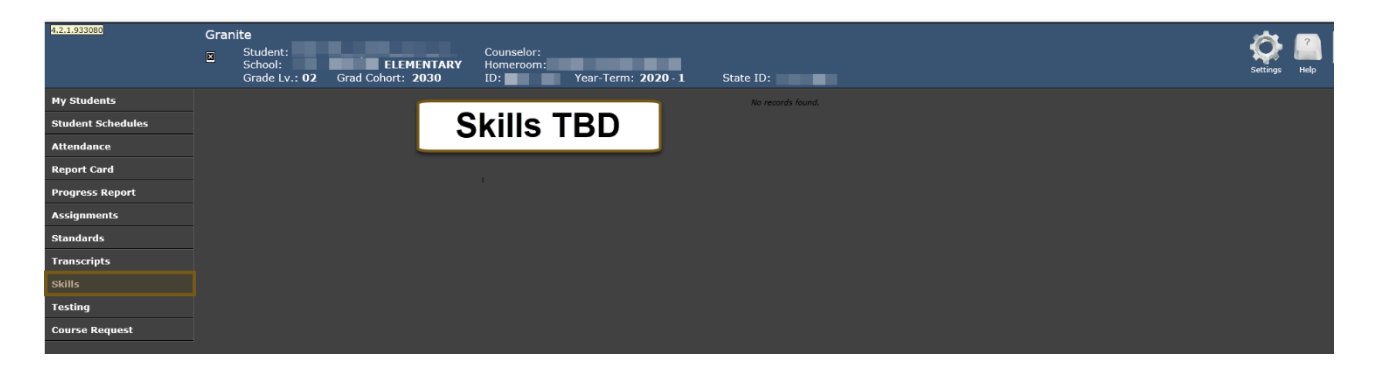

**TESTING:** The Testing tab will display student district tests.

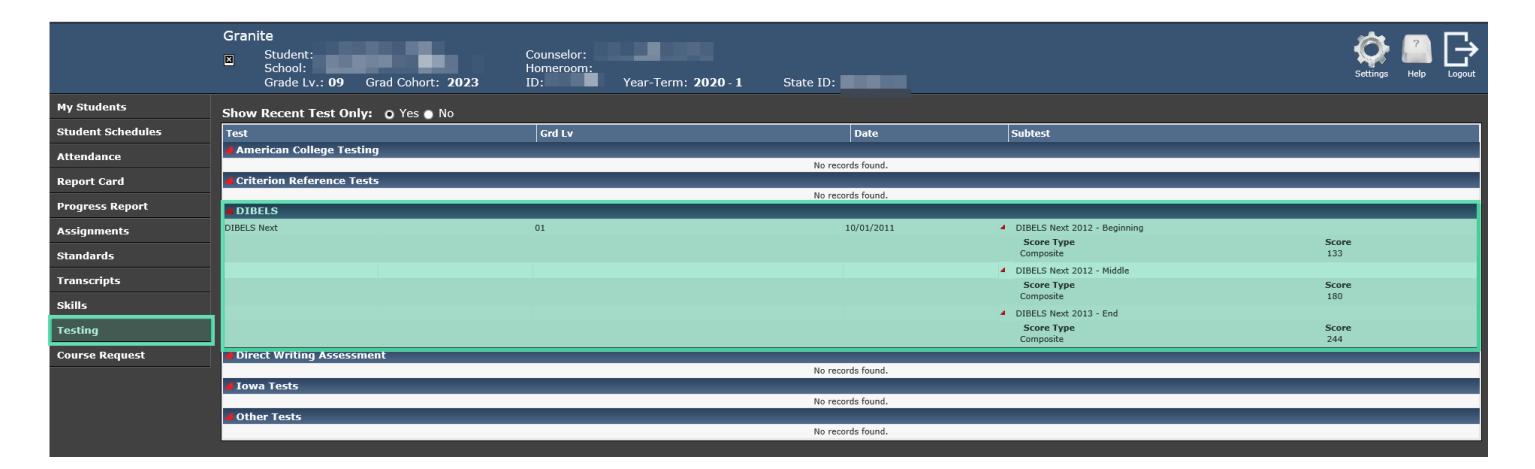

**COURSE REQUESTS:** During the open enrollment for course requests (determined by your school), students can request courses that they would like to take for the following school year. Depending on availability, the school will grant the student's request.

|                   | Grani | <b>te</b><br>Student:<br>School:<br>Grade Lv.: <b>09</b> Gra | SENIOR HIGH<br>id Cohort: 2023 | Counselor:<br>Homeroom:<br>ID: Year-Term: | <b>2020</b> - <b>1</b> State | ID: |                |
|-------------------|-------|--------------------------------------------------------------|--------------------------------|-------------------------------------------|------------------------------|-----|----------------|
| My Students       | Reque | st Year: <b>2020</b> Req                                     | uest School:                   | SENIOR HIGH                               |                              |     |                |
| Student Schedules |       |                                                              |                                | The maximum number of request             | s has been achieved.         |     |                |
| Attendance        |       | Statuc                                                       | Title                          | ·                                         | Priority                     | Dur | Recommended By |
| Report Card       |       | Status                                                       | Course Section<br>BIOLOGY      |                                           | Category<br>Core             |     | ADMIN          |
| Progress Report   |       | Accepted                                                     | 601020<br>CHILD DEVELOPMENT    |                                           | Primary<br>Core              | Ŷ   | ADMIN          |
| Assignments       | _     | Accepted                                                     | 617501                         |                                           | Primary                      | т   |                |
| Standards         |       | Accepted                                                     | 568030                         |                                           | Primary                      | Y   | ADMIN          |
| Transcripts       |       | Accepted                                                     | FILM<br>569751                 |                                           | Core<br>Primary              | т   | ADMIN          |
|                   |       | Accepted                                                     | FOOD AND NUTRITION 1<br>618001 |                                           | Core<br>Primary              | т   | ADMIN          |
| Skills            |       | Accepted                                                     | FRESHMAN SUCCESS<br>691495     |                                           | Core<br>Primary              | Y   | ADMIN          |
| Testing           |       | Accepted                                                     | READING FUNDAMENTALS           |                                           | Core<br>Primary              | Y   | ADMIN          |
| Course Request    |       | Accepted                                                     | SECONDARY MATHEMATICS 1        |                                           | Core                         | Y   | ADMIN          |
|                   |       | Accepted                                                     | STAGE CREW<br>691051           |                                           | Core<br>Primary              | т   | ADMIN          |
|                   |       | Accepted                                                     | WORLD GEOGRAPHY<br>584030      |                                           | Core<br>Primary              | Y   | ADMIN          |